# Reservierungssystem 2024 / 2025

| ups://app.tennis04.com/u                                                                                                    | Buchung erstellen                                                                                                    | ø ×                                                                                                    |                                                                                                    |                                                                            |
|----------------------------------------------------------------------------------------------------|----------------------------------------------------------------------------------------------------|----------------------------------------------------------------------------------------------------|----------------------------------------------------------------------------------------------------|----------------------------------------------------------------------------|
| 32025 🗑 🛞 🔆 Heute                                                                                                    | Ansicht: Work: 1                                                                                                    | Tag 2 Tage 1                                                                                                    | <b></b>                                                                                                    |                                                                            |
| Monteg Dienstag Mittwoch Dor<br>31. März 1. April 2. April 3                                                                                                    | nnerstag Freitag Samst<br>I. April 4. April 5. Apr                                                                                                    | ng Sonntag<br>ti 6. April                                                                                                    | Datum                                                                                                    |                                                                            |
| 2 3 4 5 6 1 2 3 4 5 6 1 2 3 4 5 6 1 2 3                                                                                                    | 3 4 5 6 1 2 3 4 5 6 1 2 3 4                                                                                                    | 5 6 1 2 3 4 5 6                                                                                                    | 31.3.2025                                                                                                    |                                                                            |
|                                                                                                    |                                                                                                    |                                                                                                    | Beginnzeit                                                                                                    |                                                                            |
|                                                                                                    |                                                                                                    |                                                                                                    | Douer Pricontation works substa                                                                                                    | popolition Serade eller                                                    |
|                                                                                                    |                                                                                                    |                                                                                                    | ( 01:00                                                                                                    | • •                                                                        |
|                                                                                                    |                                                                                                    |                                                                                                    | Platzauswahl: 1                                                                                                    | ·                                                                          |
|                                                                                                    |                                                                                                    |                                                                                                    | Spielerauswahl                                                                                                    |                                                                            |
|                                                                                                    |                                                                                                    |                                                                                                    | ▲ TESTGAST TESTGAST (763) €17.40                                                                                                    | Gast - entfernen                                                           |
|                                                                                                    |                                                                                                    |                                                                                                    | Spieler hinzufügen                                                                                                    | -                                                                          |
|                                                                                                    |                                                                                                    |                                                                                                    | Bemerkung                                                                                                    |                                                                            |
|                                                                                                    |                                                                                                    |                                                                                                    | 9 dimension                                                                                                    |                                                                            |
|                                                                                                    |                                                                                                    |                                                                                                    | 106h vorab zu bezahlen (online)                                                                                                    |                                                                            |
|                                                                                                    |                                                                                                    |                                                                                                    | Ja                                                                                                    | -                                                                          |
|                                                                                                    |                                                                                                    | - C. 19                                                                                                    | Nein                                                                                                    | +                                                                          |
|                                                                                                    |                                                                                                    |                                                                                                    |                                                                                                    |                                                                            |
| Legende für Proise                                                                                                    | Legende für Buchungen                                                                                                    |                                                                                                    | Gesamtpreis für alle Spieler laut Tariflegende<br>Der angezeigte Preis ist eine Vorschau auf Bezis der Tarifisten<br>können zu anderen Kosten führen. | E17.40<br>. Vorbandenes Guthaben und Phelonegelo                           |
| ta de la constancia de la constancia de la<br>constancia de la constancia de la constancia de la constancia de la constancia de la constancia de la constancia de la constancia de la constancia de la constancia de la constancia de la constancia de la constancia de la constancia de | Neurosciana 2028<br>(n. 5.1 Marc 2015)<br>Estimatolina<br>Menoracinational Contendantes<br>Menoracinational Contendantes                                                                                            | Davids no July Alds<br>Successor                                                                                                    | ✓ Buchen                                                                                                    |                                                                            |
| Milgindj.govelsk 45.640<br>Protegra Slunde                                                                                                    | Sedermente                                                                                                    | 0.94                                                                                                    |                                                                                                    |                                                                            |
| h                                                                                                    |                                                                                                    |                                                                                                    | iPhone                                                                                                    |                                                                            |
| 30                                                                                                    |                                                                                                    | ×                                                                                                    |                                                                                                    |                                                                            |
|                                                                                                    |                                                                                                    |                                                                                                    |                                                                                                    |                                                                            |
| TC Ebbs                                                                                                    | Zahlen r                                                                                                    | nit 🕑 link                                                                                                    | ti di seconda di seconda di seconda di seconda di seconda di seconda di seconda di seconda di seconda di second                                       | Pay                                                                        |
| TC Ebbs<br>m 31.03.2025 von 10:00 bis 11:00, auf 1                                                                                                    | Zahlen r<br>Oder mit                                                                                                    | mit <b>🕑 link</b>                                                                                                    | <u> </u>                                                                                                    | Pay                                                                        |
| m 31.03.2025 von 10:00 bis 11:00, auf 1<br>27.40 €                                                                                                    | Zahlen r<br>Oder mit                                                                                                    | nit <b>🕑 link</b><br>Karte zahlen                                                                                                    | Óder mit K                                                                                                    | Pay<br>arte bezahlen                                                       |
| m 31.03.2025 von 10:00 bis 11:00, auf 1<br>27,40 €                                                                                                    | Zahlen r<br>Oder mit<br>E-Mail<br>office@kurz-consulting.com                                                                                                    | mit Olink<br>Karte zahlen                                                                                                    | Óder mit K                                                                                                    | Pay<br>arte bezahlen                                                       |
| m 31.03.2025 von 10:00 bis 11:00, auf 1<br>27,40 €                                                                                                    | Zahlen r<br>Oder mit<br>E-Mail<br>affice@kurz-consulting.con<br>Kartendaten                                                                                                    | nit Olink<br>Karte zahlen                                                                                                    | Oder mit K<br>E-Mail                                                                                                    | Pay<br>arte bezahlen                                                       |
| m 31.03.2025 von 10:00 bis 11:00, auf 1<br>27,40 €                                                                                                    | Zahlen r<br>Oder mit<br>E-Mail<br>office@kurz-consulting.con<br>Kartendaten<br>1234 1234 1234 1234                                                                                                    | nit Olink<br>Karte zahlen<br>n                                                                                                    | Oder mit K<br>E-Mail                                                                                                    | Pay<br>arte bezahlen                                                       |
| 1 TC Ebbs<br>n 31.03.2025 von 10:00 bis 11:00, auf 1<br>2 <b>7,40 €</b>                                                                                                    | Zahlen r<br>Oder mit<br>E-Mail<br>office@kurz-consulting.com<br>Kartendaten<br>1234 1234 1234 1234<br>MM / JJ                                                                                                    | nit Olink<br>Karte zahlen<br>n<br>vwa C C 20                                                                                                    | Oder mit K E-Mail                                                                                                    | Pay                                                                        |
| n 31.03.2025 von 10.00 bis 11:00, auf 1<br>2 <b>7,40 €</b>                                                                                                    | Zahlen r<br>Oder mit<br>E-Mail<br>office@kurz-consulting.com<br>Kartendaten<br>1234 1234 1234 1234<br>MM / JJ<br>Name des/der Karteninhaber/J                                                                       | nit Dlink<br>Karte zahlen<br>n<br>www                                                                                                    | Oder mit K<br>E-Mail<br>Kartendaten                                                                                                    | Pay<br>arte bezahlen                                                       |
| n 31.03.2025 von 10:00 bis 11:00, auf 1<br>27,40 €                                                                                                    | Zahlen r<br>Oder mit<br>E-Mall<br>office@kurr-consulting.con<br>Kartendaten<br>1234 1234 1234 1234<br>MM / JJ<br>Name des/der Karteninhaber//<br>Vollstandiger Name                                                 | nit Dlink<br>Karte zahlen<br>n<br>vwx 💽 🐨 💭<br>cvc                                                                                                    | Oder mit K E-Mail Kartendaten Nummer                                                                                                    | Pay<br>arte bezahlen                                                       |
| m 31.03.2025 von 10:00 bis 11:00, auf 1<br>27,40 €                                                                                                    | Zahlen r<br>Oder mit<br>E-Mall<br>office@kurz-consulting.con<br>Kartendaten<br>1234.1234.1234.1234.<br>MM / JJ<br>Name des/der Karteninhaber//<br>Vollstandiger Name<br>Land oder Region                            | nit Dlink<br>Karte zahlen<br>n<br>vwx 💿 🗊 💭<br>in                                                                                                    | Oder mit K E-Mail Kartendaten Nummer MM/JJ                                                                                                    | Pay<br>arte bezahlen<br>visa 💽 🔐 🔤<br>Prüfziffer                           |
| n 31.03.2025 von 10:00 bis 11:00, auf 1<br>27,40 €                                                                                                    | Zahlen r<br>Oder mit<br>E-Mail<br>affice@kurz-consulting.con<br>Kartendaten<br>1234 1234 1234 1234<br>MM / JJ<br>Name des/der Karteninhaber/l<br>Vollständiger Name<br>Land oder Region<br>Osterreich               | nit Olink<br>Karte zahlen<br>n<br>cvc 🐨                                                                                                    | Coder mit K E-Mail Kartendaten Nummer MM/JJ                                                                                                    | Pay<br>arte bezahlen                                                       |
| n 31.03.2025 von 10.00 bis 11:00, auf 1<br>27,40 €                                                                                                    | Zahlen r<br>Oder mit<br>E-Mail<br>office@kurz-consulting.con<br>Kartendaten<br>1234 1234 1234 1234<br>MM / JJ<br>Name des/der Karteninhaber//<br>Volistandiger Name<br>Land oder Region<br>Osterreich               | nit Olink<br>Karte zahlen<br>n<br>cvc<br>cvc<br>in<br>weichern für<br>teinem Klick                                                                        | Oder mit K<br>E-Mail<br>Kartendaten<br>Nummer<br>MM/JJ<br>Land/Region                                                                                 | Pay<br>arte bezahlen                                                       |
| m 31.03.2025 von 10:00 bis 11:00, auf 1<br>27,40 €                                                                                                    | Zahlen r<br>Oder mit<br>E-Mail<br>office@kurz-consulting.com<br>Kartendaten<br>T234 1234 1234 1234<br>MM / JJ<br>Name des/der Karteninhaber//<br>Vollstandiger Name<br>Land oder Region<br>Österreich               | nit O link Karte zahlen n  Cucc Cuc Cuc Cuc Cuc Cuc Cuc Cuc Cuc C                                                                                         | Oder mit K E-Mail Kartendaten Nummer MM/JJ Land/Region Vereinigte Staaten                                                                             | Pay<br>arte bezahlen<br>visa Co Co Co<br>Prüfziffer                        |
| m 31.03.2025 von 10:00 bis 11:00, auf 1<br>27,40 €                                                                                                    | Zahlen r<br>Oder mit<br>E-Mail<br>office@kurz-consulting.com<br>Kartendaten<br>1234 1234 1234 1234<br>MM / JJ<br>Name des/der Karteninhaber//<br>Vollständiger Name<br>Land oder Region<br>Osterreich               | nit Olink<br>Karte zahlen<br>n<br>vww D W D<br>vote<br>n<br>vote<br>hen für<br>tenen für<br>tenen für<br>tenen für<br>tenen für<br>tenen für<br>tenen für | Coder mit K  E-Mail  Kartendaten  Nummer  MM/JJ  Land/Region  Vereinigte Staaten  PLZ                                                                 | Pay<br>arte bezahlen<br>vsa 💿 <table-cell> 👓<br/>Prüfziffer 🗐</table-cell> |
| m 31.03.2025 von 10:00 bis 11:00, auf 1<br>27,40 €                                                                                                    | Zahlen r<br>Oder mit<br>E-Mall<br>office@kurz-consulting.com<br>Kartendaten<br>1234 1234 1234 1234<br>MM / J3<br>Name des/der Karteninhaber//<br>Vollstandiger Name<br>Land oder Region<br>Osterreich<br>Osterreich | nit Olink<br>Karte zahlen<br>n<br>Vou Oli Oli Oli Oli Oli Oli Oli Oli Oli Oli                                                                             | Coder mit K E-Mail Kartendaten Nummer MM/JJ Land/Region Vereinigte Staaten PLZ                                                                        | Pay<br>arte bezahlen<br>VISA C C C C C C C C C C C C C C C C C C C         |

Grundsatz: Es bezahlt immer der, welcher eine Stunde bucht!

Anderung bei Gast-Reservierungen ab Saison 2025:

tennis 04°

- Gaststunden müssen vorab elektronisch bezahlt werden.
- Wird eine Reservierung nicht innerhalb von 15 min bezahlt, verfällt die Reservierung.
- Vom "Buchenden" ist die Platzgebühr vorab elektronisch zu bezahlen.
- Es gibt keinen 10er Block mehr (ausgenommen Di. und Mi. Runde)
- Bezahlung via Sofort-Überweisung, EC-Karte, Kreditkarte, Appel-Pay, Google-Pay.
- Keine Bezahlung mehr in Bar (in der Kantine und/oder Platzwart)
- Dienstags- Mittwochsrunde ist verantwortlich für die Bezahlung der Gäste.
- ► Zu Saison-Anfang sind alle Spieler inaktiv. Sobald die Spielgebühr (Saisonkarte bezahlt wurde) wird der Spieler entsprechend umgestellt. (→ nach erfolgtem Zahlungseingang!)
- Hinweis: Sollte noch jemand gültige 10er Blöcke haben, werden diese refundiert, bzw. angerechnet.

### Reservierungssystem

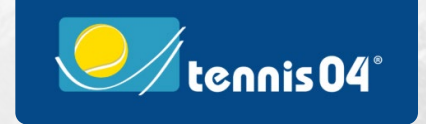

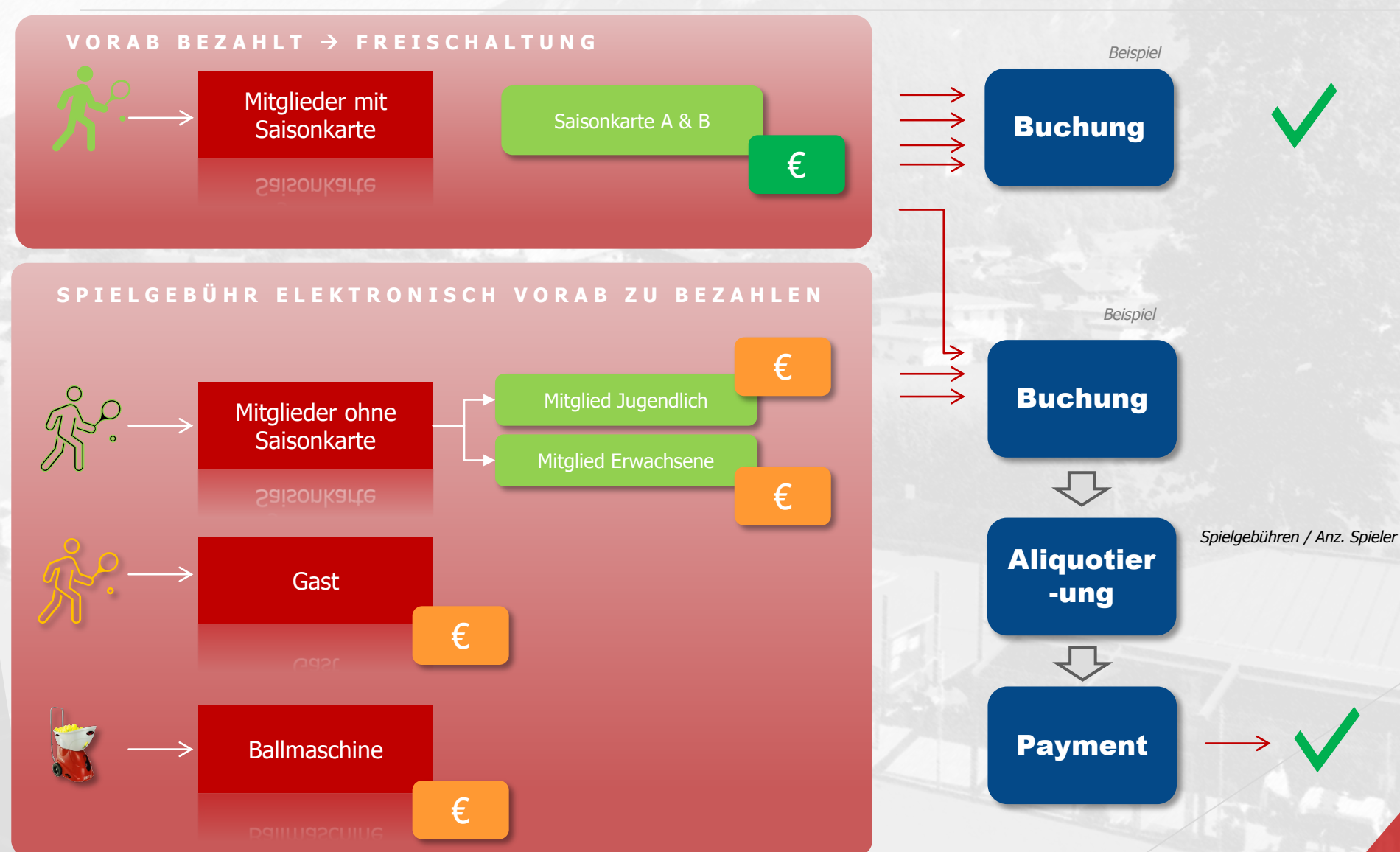

- Spielgebühren
- Aliquote Aufteilung auf die Spieler
- Hilfe zur Einrichtung | Bedienung (Barrierefreiheit)
  - Solltest Du Problem haben das online Reservierungssystem zu bedienen / einloggen bitte wende Dich direkt an Klaus (Obmann)
- Support:
- Sonstige Fragen zu Reservierungssystem bitte an <u>Reservierung@tc-</u> ebbs.onmicrosoft.com
- Fragen werden in 2 Werktagen beantwortet.
- Grundsatz:
- Grundsatz: Es bezahlt immer der, welcher eine Stunde bucht!

# Reservierungssystem 2024 / 2025

#### iPhone

#### https://app.tennis04.com/

2

| 14:10                                                                                                    | ul 🗢 (45)                       | 14:10                          |            | ul 🗟 45) |                                          | 14:1                                                                                                    | 0    |      |     |   |      | •• | Ŷ      | 5) |
|----------------------------------------------------------------------------------------------------|---------------------------------|--------------------------------|------------|----------|------------------------------------------|----------------------------------------------------------------------------------------------------|------|------|-----|---|------|----|--------|----|
| TC Ebbs                                                                                                    | =                               | TC Ebbs - Das Online-Buchung × |            |          | Abbrechen Zum Home-Bildschirm Hinzufügen |                                                                                                    |      |      |     |   |      |    |        |    |
| SPIELGEBÜHREN- UND<br>PLATZORDNUNG 2025                                                                                 |                                 | Optioner                       | 1>         |          |                                          |                                                                                                    | тс   | Ebbs |     |   |      |    |        | »  |
| Platzgebühren 2022<br>Antragsformular ne<br>Mitglieder 2025<br>Trainingsplan<br>Mannschaftsmeiste<br>(2025)oùltig ab Kü | erschaften                      |                                |            |          |                                          | https://app.tennis04.com/de/ebbs/buc<br>Für schnellen Zugriff auf diese Website wird auf deinem<br>Home-Bildschirm ein Symbol hinzugefügt. |      |      |     |   |      |    |        |    |
| Ende MM2025<br>Info Tennistraining                                                                                      | 2025<br>e                       | AirDrop Nachrichte             | m Mail Jou | rnal Fac |                                          |                                                                                                    |      |      |     |   |      |    |        |    |
| Samsta<br>26. Apr<br>1 2 3                                                                                              | g<br>il<br>4 5 6                | Kopieren                       |            | Ф        |                                          |                                                                                                    |      |      |     |   |      |    |        |    |
| 07:00                                                                                                    |                                 | Zur Leseliste hin:             | zufügen    | 00       |                                          |                                                                                                    |      |      |     |   |      |    |        |    |
| 09:00 Kronbich Fringer<br>Martin, Paul,                                                                                 | Osteraue<br>Johann,             | Lesezeichen hinz               | zufügen    | ш        |                                          | "El                                                                                                    | obs" |      |     |   |      |    |        |    |
| 10:00 Osteraue Fringer Gugglber<br>Johann, Paul, Richard,<br>Notheage                                                   | Stock<br>Herbert,<br>Nava Huber | Als Favoriten sich             | nern       | ☆        |                                          | q w                                                                                                    | е    | r    | t z | u | i    | ο  | р      | ü  |
| Um die Web App au                                                                                                    | f Ihrem ×                       | Zu Schnellnotiz h              | ninzufügen | m        |                                          | a s                                                                                                    | d    | f    | g h | j | k    | Τ  | ö      | ä  |
| Benutzern die Login-Funktion bereitzus                                                                                  | tellen. Details<br>Verstanden   | Auf der Seite suc              | hen        | Ę        |                                          |                                                                                                    | V    |      |     | b | n    | m  |        | X  |
| app.tennis04.c                                                                                                    | com Č                           | Zum Home-Bilds                 | chirm      | ŧ        | 3                                        | 123                                                                                                    | ,    | ŰĽ   |     |   | تار  |    | Fortic |    |
| < > ①                                                                                                    |                                 | Markierung                     |            | $\odot$  |                                          | 123                                                                                                    | ٩    |      |     |   | DE E |    | reruç  |    |
|                                                                                                    | _                               | Drucken                        |            | Ē        |                                          |                                                                                                    |      |      |     |   |      |    | Ŷ      |    |

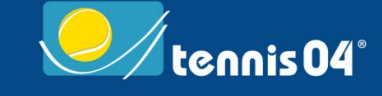

- Installation von Tennis04 auf iPhone:
  - Grundsätzlich gibt es keine dezidierte App von Tennis04
  - App.tennis04.com kann aber auf dem Startbildschirm abgelegt werden.
  - Dazu nebenstehende Anweisungen befolgen.
  - 1. app.tennis04.com im Browser öffnen
  - 2. Teilen anwählen
  - 3. Ablegen auf Home-Bildschirm
  - 4. Name eingeben TC-Ebbs
  - 5. Fertig auswählen